Республиканское унитарное предприятие «Белорусский государственный институт метрологии»

### СРЕДСТВА ПРОГРАММНЫЕ «Государственный реестр средств измерений Республики Беларусь» Инструкция по работе с веб-приложением «Государственный реестр средств измерений Республики Беларусь»

MPTH 00018-01 91 04

Листов 11

## ОГЛАВЛЕНИЕ

| Введение                                                               | 3            |
|------------------------------------------------------------------------|--------------|
| 1 Регистрация и авторизация клиента                                    | 4            |
| 2 АРМ пользователя                                                     | 5            |
| 2.1 Средства измерений общего применения и средства измере             | ний,         |
| применяемые в составе ТО                                               | 5            |
| 2.1.1 Страница со списком СИ и формой поиска                           | 6            |
| 2.1.2 Страница с отображением информации по СИ                         | 7            |
| 2.1.3 Страница отображения информации по сертификату                   | 8            |
| 22 Государственные страндартные образиы                                | 8            |
| 2.2.1 Страница представления краткой информации и формы для поиска     |              |
| государственных стандартных образиов                                   | 9            |
| 2.2.2. Страница представления подробной информации по государственному |              |
| стандартному образиу                                                   | Q            |
|                                                                        | ·····/<br>10 |
|                                                                        | 10           |

#### Введение

Данное руководство содержит описание APM пользователя, предназначенного для работы с веб-приложением «Государственный реестр средств измерений Республики Беларусь».

АРМ пользователя веб-приложения «Государственный реестр средств измерений Республики Беларусь» обеспечивает выполнение следующих функций:

- поиск и просмотр информации по средствам измерений (СИ);
- поиск и просмотр информации по государственным стандартным образцам (ГСО);
- генерирование и печать отчетов по СИ и ГСО;
- просмотр и скачивание файлов документов с описанием типов СИ;
- скачивание файлов формата xls с описанием действующих СИ и ГСО
- управление доступом пользователей к информации, хранящейся в.БД вебсервера.

Состояние документа – декабрь 2012 г.

#### 1 Регистрация и авторизация клиента

Для работы с веб-приложением «Государственный реестр средств измерений Республики Беларусь» (далее по тексту Реестр), клиент должен авторизоваться, задав логин и пароль на страничке авторизации веб- приложения Реестра, приведенной на рисунке 1.

Реквизиты авторизации пользователь Реестра может получить в БелГИМ на договорной основе.

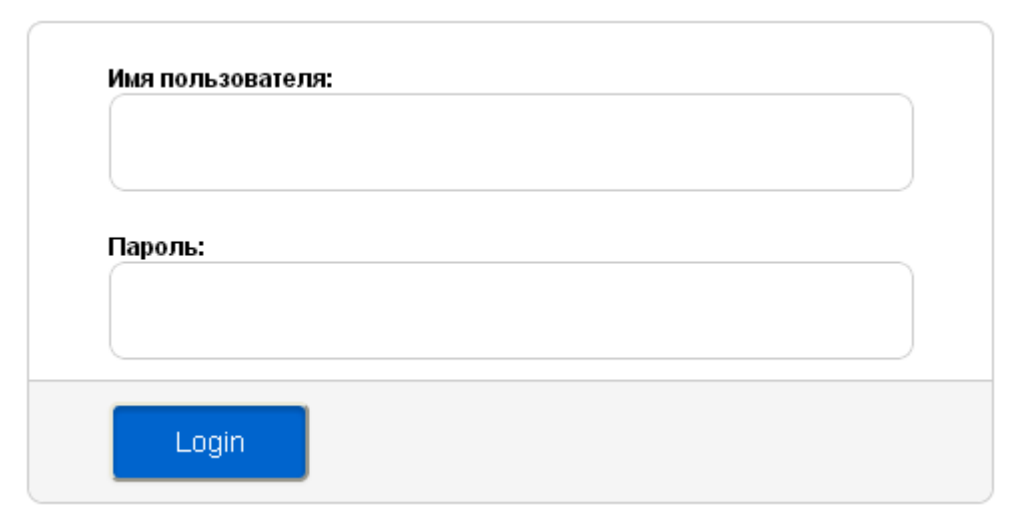

Рис. 1 – Форма страницы авторизации.

После успешной авторизации на экране высвечивается стартовая страница, приведенная на рисунке 2, которая содержит информацию о доступных разделах, и предупреждения о возможных проблемах (истечения срока действия договора, устаревшей версии браузера, выключенной поддержке скриптов и т.д.).

В верхней части стартовой страницы находится меню, с помощью которого осуществляется доступ пользователя к разделам Реестра.

При наличии у пользователя прав доступа к файлам с описанием типов СИ (ГСО), на данной странице доступна ссылка, с помощью которой можно скачать файл формата xls, содержащий не исключенные из Реестра описания типов СИ (ГСО).

Доступны следующие разделы:

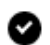

Доступ к СИ общего применения и их документам

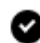

Доступ к СИ в составе ТО и их документам

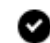

Доступ ко ГСО и их документам

Учетная запись активна до 31.12.2012 До конца срока активности - 5 дн.

Вам доступны файлы на скачивание:

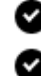

База данных ГРСИ - <u>xlsx</u>

– База данных ГСО - <u>xlsx</u>

Рис. 2 – Стартовая информационная страница.

#### 2 АРМ пользователя

АРМ пользователя представляет собой информационно-поисковую систему по Реестру, доступ пользователя к разделам которой устанавливается администратором приложения.

Доступ регламентируется:

- к разделам Реестра с описанием типов СИ и ГСО;
- формированию и печати отчетов;
- файлам с описанием типов СИ (ГСО).

## 2.1 Средства измерений общего применения и средства измерений, применяемые в составе ТО.

Общая структура и дизайн страниц разделов «СИ общего применения» и «СИ, применяемые в составе ТО» идентичны и отличаются лишь содержимым, поэтому рассмотрим работу выше указанных разделов на примере раздела «СИ общего применения». Для перехода к интересующему разделу необходимо выбрать соответствующий пункт меню.

Раздел представлен следующими страницами:

- страница со списком СИ и формой поиска;
- страница отображения информации по СИ;
- страница отображения информации по сертификату;
- страница печати информации по группе выбранных СИ;
- страница печати краткой информации по всем найденным СИ.

Описание основных принципов работы со страницами раздела «СИ общего применения») приведено в п. 2.1.1-2.1.3

## 2.1.1 Страница со списком СИ и формой поиска.

Форма страницы со списком СИ и формой поиска приведена на рисунке 3.

|           | ЛОРУССКИЙ ГОСУДАРСТВЕННЫЙ<br>НСТИТУТ МЕТРОЛОГИ                           | +375 17 288-0<br>N info@belgim.by | -38                          |                                                                                                    |               |               | ы волян і  |
|-----------|--------------------------------------------------------------------------|-----------------------------------|------------------------------|----------------------------------------------------------------------------------------------------|---------------|---------------|------------|
| бщего при | менения ГСО С                                                            | И, применяемые в                  | составе ТО                   |                                                                                                    |               |               |            |
|           |                                                                          |                                   |                              |                                                                                                    |               |               |            |
| судар     | ственный реест                                                           | гр средств                        | измерений                    |                                                                                                    |               |               |            |
| Поиск:    | <u> </u>                                                                 |                                   |                              |                                                                                                    |               |               |            |
|           | Ha                                                                       | именование типа СИ, ин            | ф. по изготовителю, назначен | не, техн. характеристики                                                                           |               |               |            |
| Номер с   | сертификата:                                                             |                                   |                              |                                                                                                    |               |               |            |
| Номер Г   |                                                                          |                                   |                              |                                                                                                    |               |               |            |
| ТОЛЬКОТ   | неисключенные си:                                                        |                                   |                              |                                                                                                    |               |               |            |
|           | Печать                                                                   | Искать Расш                       | иренный поиск Оч             | истить                                                                                             |               |               |            |
| 4         | 1                                                                        | 2                                 | 3                            |                                                                                                    |               |               |            |
| 4         |                                                                          | 7                                 | 8                            |                                                                                                    |               |               |            |
|           | Наименование                                                             | № СУТ                             | Номер Госреестра             | Изготовитель                                                                                       | Дата внесения | я Срок действ | зия МПІ    |
| •         | Счетчики электрической<br>энергии статические<br>трехфазные "Меркурий 2: | 7896                              | РБ 03 13 4870 12             | ООО "НПК "Инкотекс" 105484, г. Москва, ул. 16-я Парковая, 26<br>Российская Федерация               | 26.04.2012    | 22.11.2016    | 48<br>мес. |
| 0         | Насосы-пробоотборники<br>ручные НП-ЗМ                                    | 7895                              | РБ 03 09 4869 12             | ЗАО "Крисмас+" . Российская Федерация                                                              | 26.04.2012    | 01.07.2014    | 12<br>Mec. |
| 0 0       | Датчики давления<br>малогабаритные КОРУНД                                | 7894                              | P5 03 04 4868 12             | ООО "Стэнли" г. Москва Российская Федерация                                                        | 26.04.2012    | 01.08.2016    | 12<br>мес. |
| •         | Измерители-регистратор<br>ИС-203                                         | ы 7893                            | РБ 03 13 4867 12             | ООО "ТЕХНО-АС" 140408, г. Коломна Московской обл., ул.<br>Октябрьской рев.406 Российская Федерация | 26.04.2012    | 22.07.2016    | 12<br>мес. |
| •         | Виброметры СМ-21                                                         | 7892                              | РБ 03 06 4866 12             | 000 "Ассоциация ВАСТ" 198207, Санкт-Петербург, пр. Стачек,<br>140 Российская Федерация             | 26.04.2012    | 04.08.2016    | 12<br>мес. |
| 0         | Твердомеры AFFRI                                                         | 7874                              | PE 03 03 4865 12             | фирма "AFFRI DI AFFRI ROBERTO" . Итальянская Республика                                            | 26.04.2012    | 26.04.2017    | 12<br>Mec. |
| 0         | Машины испытательные                                                     | 7873                              | P5 03 03 4864 12             | фирма "CESARE GALDABINI SpA" . Итальянская Республика                                              | 26.04.2012    | 26.04.2017    | 12         |

Рис. 3 – Страница представления списка СИ и формы поиска по нему.

Кнопка «Печать» (1) - предназначена для печати выбранных из списка СИ. Для пометки конкретного СИ в списке, необходимо щелкнуть левой кнопкой мыши на элементе выбора, расположенном слева от наименования СИ. Для выделения всех СИ списка, воспользуйтесь блоком выбора , расположенным в строке заголовка слева от наименования.

При отсутствии выбранных для печати СИ, на экран выдается следующее предупреждение: Отметьте в столбце документы, которые вы хотите распечатать.

По щелчку мыши на кнопке «Печать», на экран выводится страница со сформированным отчетом по СИ.

Кнопка «Поиск» (2) - предназначена для поиска в БД информации по заданному пользователем условию поиска. Все СИ, удовлетворяющие условиям запроса, будут выведены в таблицу результатов поиска, приведенную на рисунке 3. Если не существует ни одного СИ, удовлетворяющего условию запроса, на экран выводится сообщение:

«По вашему запросу записи не найдены». Более подробно особенности работы с функцией поиска рассмотрены в разделе 2.3.

При успешном выполнении запроса, на форме поиска становится доступной кнопка «Печать всех найденных», приведенная на рисунке 4. При нажатии на данную кнопку выполняется переход на страницу печати краткой информации по всем найденным СИ.

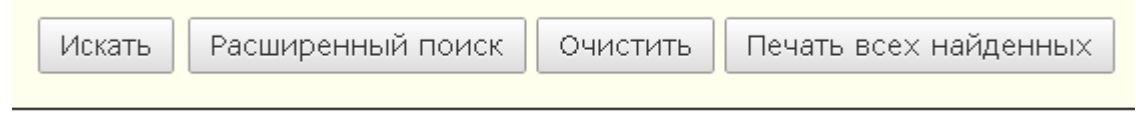

Рис. 4 – Кнопки управления.

Кнопка **«Расширенный поиск» (3)** - предназначена для переключения между **расширенным** и **стандартным** поиском, открывает дополнительные возможности для поиска.

«Блок выбора» (4) - предназначен для выбора всех СИ на странице, для их последующей их печати. Отмена выбора СИ выполняется повторным щелком на блоке выбора, т.е. последний работает в инверсном режиме (пометить/снять пометку).

**Кнопка** (5) отображает/скрывает поля «Назначение» и «Технические характеристики» для всех записей СИ на странице;

**Кнопка** (6) отображает/скрывает поля «Назначение» и «Технические характеристики» для конкретной записи на странице.

Кнопка с номером сертификата (7) - является ссылкой на страницу просмотра информации по последнему сертификату данного СИ. Для действующего сертификата фон

кнопки – синий, для аннулированного – красный.

Кнопка с номером Госреестра (8)- является ссылкой на страницу просмотра описания данного типа СИ.

Для действующего СИ фон кнопки – синий, для аннулированного – красный РБ 03 07 0511 98

. Кнопка **«Выход» (9)** – предназначена для выхода из приложения.

Записи на экране высвечиваются порциями по 15 записей. Для перехода к следующей порции, необходимо переместить бегунок полосы прокрутки страницы в конец экрана, после чего на экране появится следующая порция данных (страница с данными).

## 2.1.2 Страница с отображением информации по СИ

На страницах данного подраздела отображается информация из БД по конкретному описанию типа СИ:

- «Наименование и модификации»;
- «Номер Госреестра»;
- «Группа измерений»;
- «Информация по изготовителю (наименование, адрес, страна) »;
- «Назначение и область применения»;
- «Технические Характеристики»;
- «Информация по поверке (методика, признание поверки) »;
- «Техническая документация»;
- «Документы СИ».

Для отсутствующих значений реквизитов описания типа СИ на экран выводится прочерк «-». Если СИ исключено, то на странице отображения информации выводится фраза *ИСКЛЮЧЕНО!!!* и информация об исключении СИ из Реестра отображается красным шрифтом.

В верхней и нижней частях страницы расположены кнопки с номерами сертификатов данного типа СИ в порядке убывания номера сертификата (см. рисунок 5).

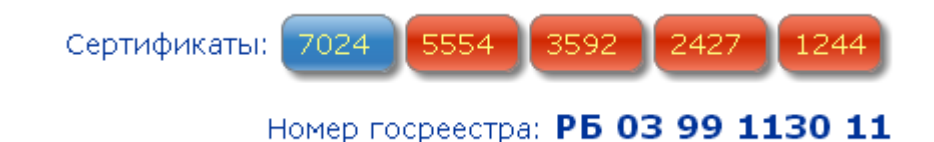

Рис. 5 – Кнопки перехода к сертификатам СИ.

Щелком мыши по данной кнопке можно перейти к странице просмотра информации по выбранному сертификату. Для действующего сертификата фон кнопки синий, для аннулированного – красный.

Из списка прикрепленных к данному описанию типа СИ документов можно открыть в окне браузера файл с документом формата pdf или скачать его. Для просмотра документа необходимо перейти по ссылке в названии документа, для скачивания - по ссылке «Скачать» ( см. рисунок 6).

| Докум | енты архива Госреестра СИ:  |                |
|-------|-----------------------------|----------------|
| 1.    | <u>OT553_17.02.2009.pdf</u> | <u>Скачать</u> |
| 2.    | <u>OT553_11.05.2010.pdf</u> | <u>Скачать</u> |

Рис. 6 – Список прикрепленных файлов к СИ

В нижней части страницы находится кнопка перехода к разделу «СИ общего применения», «СИ в составе ТО» или «ГСО», а также кнопки перехода к следующему/предыдущему описанию типа СИ в пределах одного поискового запроса

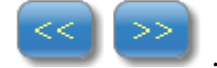

## 2.1.3 Страница отображения информации по сертификату

На страницах данного подраздела отображается информация по конкретному сертификату:

- «Наименование»;
- «Номер СУТ»;
- «Дата выдачи СУТ»;
- «Срок действия СУТ»;
- «№ Госреестра СИ»;
- «Дата внесения в Госреестр»;
- «Номер национального реестра других стран»;
- «Информация по изготовителю»;
- «Информация по представителю в РБ»;
- «Информация по методике поверки»;

- «Информация по аннулированию сертификата, только если он аннулирован (дата аннулирования, номер протокола НТК, пояснение к аннулированию сертификата)».

Если значение реквизита не задано в БД, в соответствующее ему поле на форме выводится "-".

Информация об аннулировании сертификата выделяется красным цветом и на странице выводится фраза *АННУЛИРОВАН!* 

#### 2.2 Государственные страндартные образцы.

Раздел представлен следующими страницами:

- поисковая страница;
- страница отображение подробной информации ГСО;
- страница печати подробной информации по ГСО;
- страница печати краткой информации по всем найденным ГСО.

Описание основных принципов работы со страницами раздела «Государственные страндартные образцы») приведено в п.п. 2.2.1-2.2.2

# 2.2.1 Страница представления краткой информации и формы для поиска государственных стандартных образцов.

Структура поисковой страницы для ГСО, приведенная на рисунке 7, аналогична структуре поисковой страницы для СИ и дополнительно содержит следующие реквизиты:

| цего пр      | именения                          | ГСО                                                                                                    | СИ, применя                                                                      | іяемые в сост                                                                   | аве ТО                                                                                                |                                                                                        |                                                                                                    |                                                                                                    |                                                                 |
|--------------|-----------------------------------|----------------------------------------------------------------------------------------------------|----------------------------------------------------------------------------------|---------------------------------------------------------------------------------|----------------------------------------------------------------------------------------------------|----------------------------------------------------------------------------------------|----------------------------------------------------------------------------------------------------|----------------------------------------------------------------------------------------------------|-----------------------------------------------------------------|
| удар         | оствен                            | іные стан                                                                                                    | дартнь                                                                           | ые обра                                                                         | азцы                                                                                                  |                                                                                        |                                                                                                    |                                                                                                    |                                                                 |
| юиск:        |                                   | M                                                                                                    | инск аттестац<br>Наименование                                                    | ции<br>не, технические ха                                                       | ар-ки, изготовитель                                                                                   | ., разработник, рег.но                                                                 | <b>Х</b>                                                                                                    |                                                                                                    |                                                                 |
| олько<br>СО: | о не исклк                        | рченные                                                                                                    |                                                                                  |                                                                                 |                                                                                                    |                                                                                        |                                                                                                    |                                                                                                    |                                                                 |
|              | Печат                             |                                                                                                    |                                                                                  |                                                                                 |                                                                                                    |                                                                                        |                                                                                                    |                                                                                                    |                                                                 |
|              | ne ian                            | D                                                                                                    | Искать                                                                           | Расширен                                                                        | нный поиск                                                                                            | Очистить П                                                                             | ечать всех найденных                                                                                                    |                                                                                                    |                                                                 |
|              | Tie faith                         |                                                                                                    | Искать                                                                           | Расширен                                                                        | нный поиск                                                                                            | Очистить                                                                               | ечать всех найденных                                                                                                    |                                                                                                    |                                                                 |
|              | Tichari                           | >                                                                                                    | Искать                                                                           | Расширен                                                                        | нный поиск                                                                                            | Очистить                                                                               | ечать всех найденных                                                                                                    |                                                                                                    |                                                                 |
|              | Раздел                            | Наименовани                                                                                                    | е                                                                                | Расширен                                                                        | нный поиск<br>Дата<br>внесения                                                                        | Очистить П<br>Срок<br>действия                                                         | ечать всех найденных<br>Разработчик                                                                                                    | Изготовители                                                                                                    |                                                                 |
|              | <b>Раздел</b><br>2.3.1            | •<br>Наименовани<br>ГСО состава<br>разряда                                                                                                    | е                                                                                | Расширен<br>1еси О2-N2 0                                                        | нный поиск<br>2<br>Дата<br>внесения<br>) 19.07.2001                                                   | Очистить П<br>Срок<br>действия<br>31.01.2017                                           | ечать всех найденных<br>Разработчик<br>БелГИМ г. Минск, Старовиленский тракт<br>93 Республика Беларусь                                                                                                    | Изготовители<br>, БелГИМ г. <b>Минск,</b> Старовил<br>Республика Беларусь                                                                                                    | енский тракт, 5                                                 |
|              | Раздел<br>2.3.1                   | <ul> <li>Наименовани</li> <li>ГСО состава<br/>разряда</li> <li>№ сертифи</li> </ul>                                                                                           | е<br>газовой сме<br>ката 747                                                     | Расширен<br>                                                                    | нный поиск<br>2<br>Дата<br>внесения<br>) 19.07.2001<br>296-12                                         | Очистить П<br>Срок<br>действия<br>31.01.2017<br>2 MCO                                  | ечать всех найденных<br>Разработчик<br>БелГИМ г. Минск, Старовиленский тракт<br>93 Республика Беларусь<br>- СО КООМЕТ -                                                                                                    | Изготовители<br>, БелГИМ г.Минск, Старовил<br>Республика Беларусь<br>№ нац, реестра/СССР                                                                                                    | енский тракт, S<br>-                                            |
|              | <b>Раздел</b><br>2.3.1<br>2.3.1   | <ul> <li>Наименовани</li> <li>ГСО состава<br/>разряда</li> <li>№ сертифи</li> <li>ГСО состава<br/>разряда</li> </ul>                                                          | е<br>газовой сме<br>ката 747<br>газовой сме                                      | Расширен<br>1еси 02-N2 0<br>7 ГСО РБ<br>1еси 02-N2 0                            | нный поиск 2 Дата внесения 0 19.07.2001 296-12 0 19.07.2001                                           | Очистить П.<br>Срок<br>действия<br>31.01.2017<br>31.01.2017                            | ечать всех найденных<br>Разработчик<br>БелГИМ г. Минск, Старовиленский тракт<br>32 Республика Беларусь<br>- СО КООМЕТ -<br>БелГИМ г. Минск, Старовиленский тракт<br>93 Республика Беларусь                                                                                     | Изготовители<br>, БелГИМ г.Минск, Старовил<br>Республика Беларусь<br>№ нац. реестра/СССР<br>, БелГИМ г.Минск, Старовил<br>Республика Беларусь                                                                          | енский тракт, 5<br>-<br>енский тракт, 5                         |
|              | Раздел<br>2.3.1<br>2.3.1          | ><br>Наименовани<br>ГСО состава<br>разряда<br>№ сертифи<br>ГСО состава<br>разряда<br>№ сертифи                                                                                | е<br>газовой сме<br>ката 747<br>газовой сме<br>ката 746                          | Расширен<br>1еси 02-N2 0<br>7 ГСО РБ<br>1еси 02-N2 0<br>6 ГСО РБ                | нный поиск<br>2<br>Дата<br>внесения<br>0 19.07.2001<br>295-12<br>295-12                               | Очистить П<br>Срок<br>действия<br>31.01.2017<br>31.01.2017<br>31.01.2017<br>31.00.2017 | ечать всех найденных Разработчик БелГИМ г. Минск, Старовиленский тракт 93 Республика Беларусь - СО КООМЕТ - БелГИМ г. Минск, Старовиленский тракт 93 Республика Беларусь - СО КООМЕТ -                                                                                         | Изготовители<br>, БелГИМ г.Минск, Старовили<br>Республика Беларусь<br>№ нац. реестра/СССР<br>, БелГИМ г.Минск, Старовили<br>Республика Беларусь<br>№ нац. реестра/СССР                                                 | енский тракт, s<br>-<br>енский тракт, s<br>-                    |
|              | Раздел<br>2.3.1<br>2.3.1<br>2.4.1 | <ul> <li>Наименовани</li> <li>ГСО состава<br/>разряда</li> <li>№ сертифи</li> <li>ГСО состава<br/>разряда</li> <li>№ сертифи</li> <li>ГСО состава<br/>воздух 2 раз</li> </ul> | Искать<br>е<br>ката 747<br>газовой сми<br>ката 746<br>газовой сми<br>газовой сми | Расширен<br>1еси 02-N2 0<br>-7 ГСО РБ<br>1еси 02-N2 0<br>-6 ГСО РБ<br>1еси СН4- | нный поиск<br>2<br>Дата<br>внесения<br>) 19.07.2001<br>296-12<br>0 19.07.2001<br>295-12<br>19.07.2001 | Очистить П<br>Срок<br>действия<br>31.01.2017<br>31.01.2017<br>2 МСО<br>31.01.2017      | ечать всех найденных<br>Разработчик<br>БелГИМ г. Минск, Старовиленский тракт<br>33 Республика Беларусь<br>- СО КООМЕТ -<br>БелГИМ г. Минск, Старовиленский тракт<br>33 Республика Беларусь<br>- СО КООМЕТ -<br>БелГИМ г. Минск, Старовиленский тракт<br>33 Республика Беларусь | Изготовители<br>БелГИМ г.Минск, Старовил,<br>Республика Беларусь<br>№ нац. реестра/СССР<br>БелГИМ г.Минск, Старовил,<br>Республика Беларусь<br>№ нац. реестра/СССР<br>БелГИМ г.Минск, Старовил,<br>Республика Беларусь | енский тракт, S<br>-<br>енский тракт, S<br>-<br>енский тракт, S |

Рис.7 – Страница поиска ГСО.

**Кнопка** (1) – на экран выводятся дополнительные поля: назначение, описание, технические характеристики;

Кнопка (2) - является ссылкой на страницу просмотра описания данного государственного стандартного образца.

Дополнительная строка (**3**) – содержит регистрационные номера ГСО в реестрах других стран (номера сертификата, ГСО РБ, МСО, СО КООМЕТ, национального реестра/СССР).

Данные на экране высвечиваются порциями по 15 записей. Для получения новой порции данных, необходимо переместить бегунок полосы прокрутки страницы в конец экрана, после чего на экране появляется следующая порция данных.

# 2.2.2 Страница представления подробной информации по государственному стандартному образцу.

На страницах данного подраздела отображается информация по ГСО и история его изменений.

#### Информация по ГСО:

- «Раздел»;
- «Номер НТК»;
- «Дата внесения»;
- «Срок годности экземпляра»;

- «Назначение»;
- «Описание»;
- «Аттестуемые характеристики»;
- «ТНПА на изготовление»;
- «Информация об исключении ГСО»;

#### Информация о выданных сертификатах/ изменениях:

- «№ сертификата»;
- «Дата внесения изменения»;
- «Срок действия»;
- -« ГСО РБ»;
- -« MCO»;
- «CO KOOMET»;
- «№ национального реестра/СССР»;
- «Информация по разработчику»;
- «Информация по изготовителям».

Таблица со списком сертификатов/изменений по данному ГСО расположена после описания типа ГСО.

Для просмотра страницы с сертификатами/ изменениями, необходимо нажать на кнопку «Показать», для закрытия страницы необходимо нажать на кнопку – «Скрыть».

Информация об аннулировании сертификата/изменения выделена красным цветом.

#### 2.3 Особенности поиска.

Полнотекстовый поиск по базе данных обладает следующими особенностями:

- поиск осуществляется с учётом русской и английской морфологии (форм слов).

То есть, если пользователь задаёт в поиске слово «масса», то в качестве совпадений будут рассматриваться также слова «массы», «массу», «массой», и т. п.;

- поиск не чувствителен к регистру вводимых символов, слова «масса», «MACCA», или «Масса» будут рассматриваться как эквивалентные;

- в результат поиска попадают записи базы данных, в которых встречаются все слова, введённые в поисковом запросе;

- в сроке полнотекстового поиска может быть использован символ «\*» для замены части слова на любую последовательность символов. Допустимые варианты использования символа «\*»: один символ в начале слова (пример: «\*преобразователь»), один символ в конце слова (пример: «термо\*»), по одному символу в начале и в конце слова (пример: «\*магнит\*»).

Полнотекстовый поиск осуществляется по словам, введённым в следующие текстовые поля формы поиска:

#### для поиска по СИ общего применения и СИ, применяемым в составе ТО:

#### 1) обычный поиск:

- «Поиск»;
- «Номер Госреестра»;

#### 2) расширенный поиск:

- «Наименование и модификации»;
- «Изготовитель»;
- «Номер Госреестра»;

- «Назначение и область применения»;

- «Технические характеристики».

#### для поиска по ГСО:

1) обычный поиск:

- «Поиск»;

#### 2) расширенный поиск:

- «Наименование и компоненты»;
- «Информация по разработчику»;
- «Информация по изготовителям»;
- «ГСО РБ»;
- «MCO»;
- «CO KOOMET»;
- «№ нац.реестра/СССР»;
- «Назначение»;
- «Описание»;
- «Аттестуемая характеристика».

Посредством следующих текстовых полей формы поиска осуществляется поиск исключительно числовых значений:

#### 1) для поиска по СИ общего применения и СИ, применяемым в составе ТО:

- «Номер сертификата утверждения типа»;
- «Группа СИ»;

#### 2) для поиска по ГСО:

- «Номер сертификата утверждения типа».

В зависимости от назначения конкретного поискового поля из числа вышеперечисленных, в него может быть введено одно числовое значение или несколько числовых значений, разделённых запятой, точкой с запятой, точкой или пробелом.

Посредством следующих текстовых полей формы поиска осуществляется поиск по датам:

#### для поиска по СИ общего применения и СИ, применяемым в составе ТО:

- «Дата внесения»;

- «Срок действия».

Допустимый формат даты, которая может быть введена в вышеперечисленные текстовые поля: «ДД.ММ.ГГГГ».

Результаты поиска сортируются по степени совпадения заданному поисковому запросу, т.е. результаты, лучше всего удовлетворяющие поисковому запросу выводятся первыми.

## Желаем успеха!